## ขั้นตอนการติดตั้ง Certificate บนระบบฏิบัติการ Android

|                                                                                        | 13:04 😇 .ull <b>4G</b> 🖗 🤫                                                                                                    |
|----------------------------------------------------------------------------------------|----------------------------------------------------------------------------------------------------|
| 1.ให้ใช้ Smartphone ระบบปฏิบัติการ Android<br>เปิด Web Browser ผ่าน 4G จากนั้นให้พิมพ์ |                                                                                                    |
| http://wise.swu.ac.th                                                                  | WiSE / Wireless Services Decument WISE Location Connection Status Technology Blacklet eduraum true AIS                                                                                                    |
|                                                                                        | Norme Locador 2004                                                                                                    |
|                                                                                        |                                                                                                    |
|                                                                                        | Status<br>Mark De Mark Adam<br>Mark Des markets<br>Mark Des markets<br>Mark Des markets<br>Mark Des markets<br>Mark Des markets<br>Mark Des markets<br>Mark Des mark des markets<br>Mark Des mark des markets<br>Mark Des mark des mark des markets<br>Mark Des mark des mark des mar |
|                                                                                        |                                                                                                    |
|                                                                                        | Contraction The Contraction of the Contraction of t                       |
|                                                                                        | scopengin (311) big Shaddhamwedd Ubneredg<br>maw (b), 304                                                                                                    |
|                                                                                        |                                                                                                    |
|                                                                                        |                                                                                                    |
|                                                                                        |                                                                                                    |
|                                                                                        |                                                                                                    |
|                                                                                        |                                                                                                    |

2.จากนั้นให้คลิกเลือกที่แทบ Document จะปรากฏ เอกสารให้ทำการคาวน์โหลดในหัวข้อที่ 2 ที่มีชื่อว่า ใบรับรองเครือข่ายไร้สาย

3.ให้กดตรงรูปสัญลักษณ์ดาวน์โหลด เพื่อทำการลิ้งค์ไป
 ยังหน้าที่เก็บตัวติดตั้ง Certificate

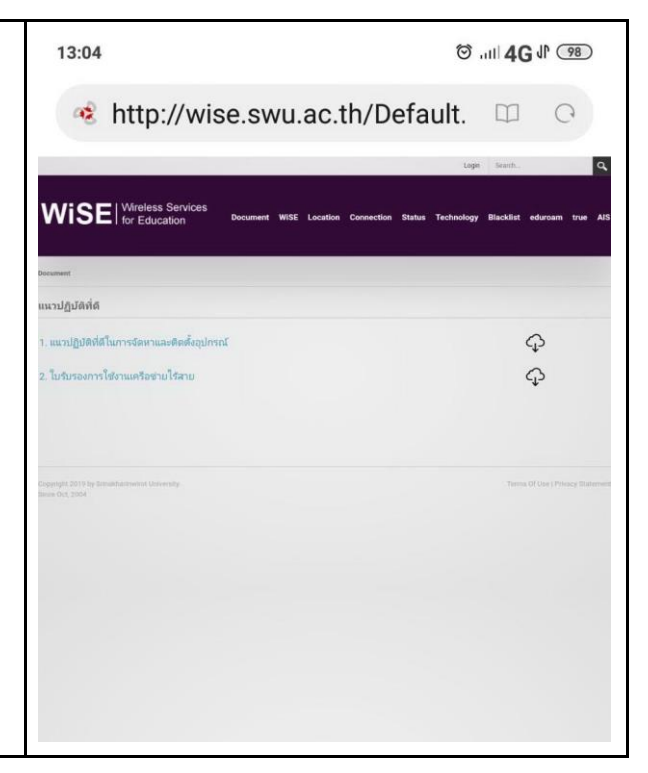

| 4. จากนั้นให้คลิกที่ คาวน์โหลด เพื่อทำการคาวน์โหลดตัว<br>ติดตั้ง Certificate มาเก็บไว้ที่ Smartphone | 13:04 🕅 🖓 🕫                       |
|----------------------------------------------------------------------------------------------------|-----------------------------------|
|                                                                                                    | drive.google.com/file/d/1j3Ct □ ○ |
|                                                                                                    | 🐼 wise.cer 🛃 : ลงชื่อเข้าใช้      |
|                                                                                                    |                                   |
|                                                                                                    |                                   |
|                                                                                                    |                                   |
|                                                                                                    |                                   |
|                                                                                                    | ไม่มีตัวอย่างที่ใช้ได้            |
|                                                                                                    | .ุ↓. ดาวนโหลด                     |
|                                                                                                    |                                   |
|                                                                                                    |                                   |
|                                                                                                    |                                   |
|                                                                                                    |                                   |
|                                                                                                    |                                   |
|                                                                                                    |                                   |
|                                                                                                    |                                   |

|                                                              | 13:04 😇 "ւլլ <b>4</b> G վ              | 98  |
|--------------------------------------------------------------|----------------------------------------|-----|
| <ol> <li>ให้เลือกโฟลเดอร์ที่ต้องการเก็บตัวติดตั้ง</li> </ol> | ☐ drive.google.com/file/d/1j3C{ □□     | 0   |
| Cetirficate จากนั้นให้กดตกลง                                 | ໜ wise.cer .∳. ຍີ ລະໜີລເຫັກ            | ใช้ |
|                                                              |                                        |     |
|                                                              |                                        |     |
|                                                              |                                        |     |
|                                                              |                                        |     |
|                                                              |                                        |     |
|                                                              | ไม่มีตัวอย่างที่ใช้ได้                 |     |
|                                                              | 🛃 ดาวน์โหลด                            |     |
|                                                              |                                        |     |
|                                                              |                                        |     |
|                                                              | าเมพิล                                 |     |
|                                                              | пияц                                   |     |
|                                                              | ขนาดไฟล์: 1.11 kB <u>เลือกไฟลเดอร์</u> |     |
|                                                              | ชื่อ: wise.cer                         |     |
|                                                              |                                        |     |
|                                                              | ยกเลก ตกลง                             |     |
|                                                              |                                        |     |

| 6. จากนั้นให้เราเปิดโฟลเคอร์ที่เราเก็บไฟล์ติดตั้ง  | 13:13 😇II <b>4G</b> I <sup>r</sup> 🍩    |
|----------------------------------------------------|-----------------------------------------|
| Certificate จากนั้นให้กดเปิดที่ไฟล์ที่เราดาวน์โหลด | < การดาวน์โหลด ดาวน์โหลด :              |
| มาชื่อว่า wise.cer                                 |                                         |
|                                                    | (1.1 kB   13:10 น.                      |
|                                                    |                                         |
|                                                    | (?) พระ-า.cer<br>1.1 kB   13:05 น.      |
|                                                    | wise cer                                |
|                                                    | (?) เปิด<br>1.1 kB   13:05 น.           |
|                                                    | Chroat View                             |
|                                                    | Interactive Map with Location Real Time |
|                                                    | Vicente López                           |
|                                                    | 1                                       |
|                                                    | am C. Morris<br>• Buenos Aires<br>min S |
|                                                    | Castelar Au                             |
|                                                    | Isidro Casanova                         |
|                                                    | VISIT SITE                              |
|                                                    |                                         |
|                                                    | Vq.jpg<br>111 kB   8/7/18 เปิด          |
|                                                    | emt686, 256 , 15670 pdf                 |
|                                                    | PDF 0.07 MP 14/7/10                     |
|                                                    |                                         |

 ขั้นตอนนี้จะเริ่มทำการติดตั้ง โดยให้เราตั้งชื่อของ ใบรับรองที่เราจะทำการติดตั้งว่าอะไรก็ได้ เพื่อให้เข้าใจ ง่าย ขอใช้ชื่อว่า wisecert

8.ตรงหัวข้อการใช้ข้อมูลรับรอง ให้เราทำการเลือก VPN และ แอป ซึ่งปกตติแล้วจะถูกเลือกให้เองโดยอัติ โนมัติ

9.งากนั้น กคที่ปุ่ม ตกลง เป็นอันเสร็จสิ้นขั้นตอนการ ติดตั้ง Cetificate

10. ให้ทำการ Reboot Smartphone 1 ครั้ง ก่อนเริ่มใช้งานเครือข่ายไร้สาย WiSE-ONK

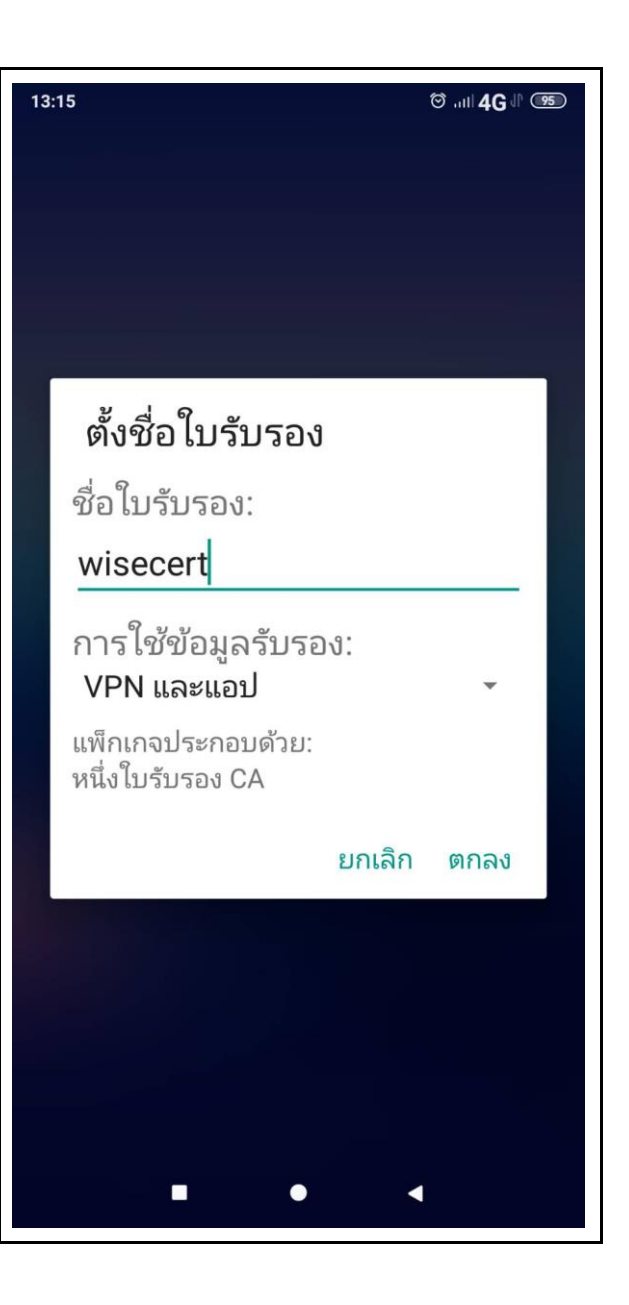

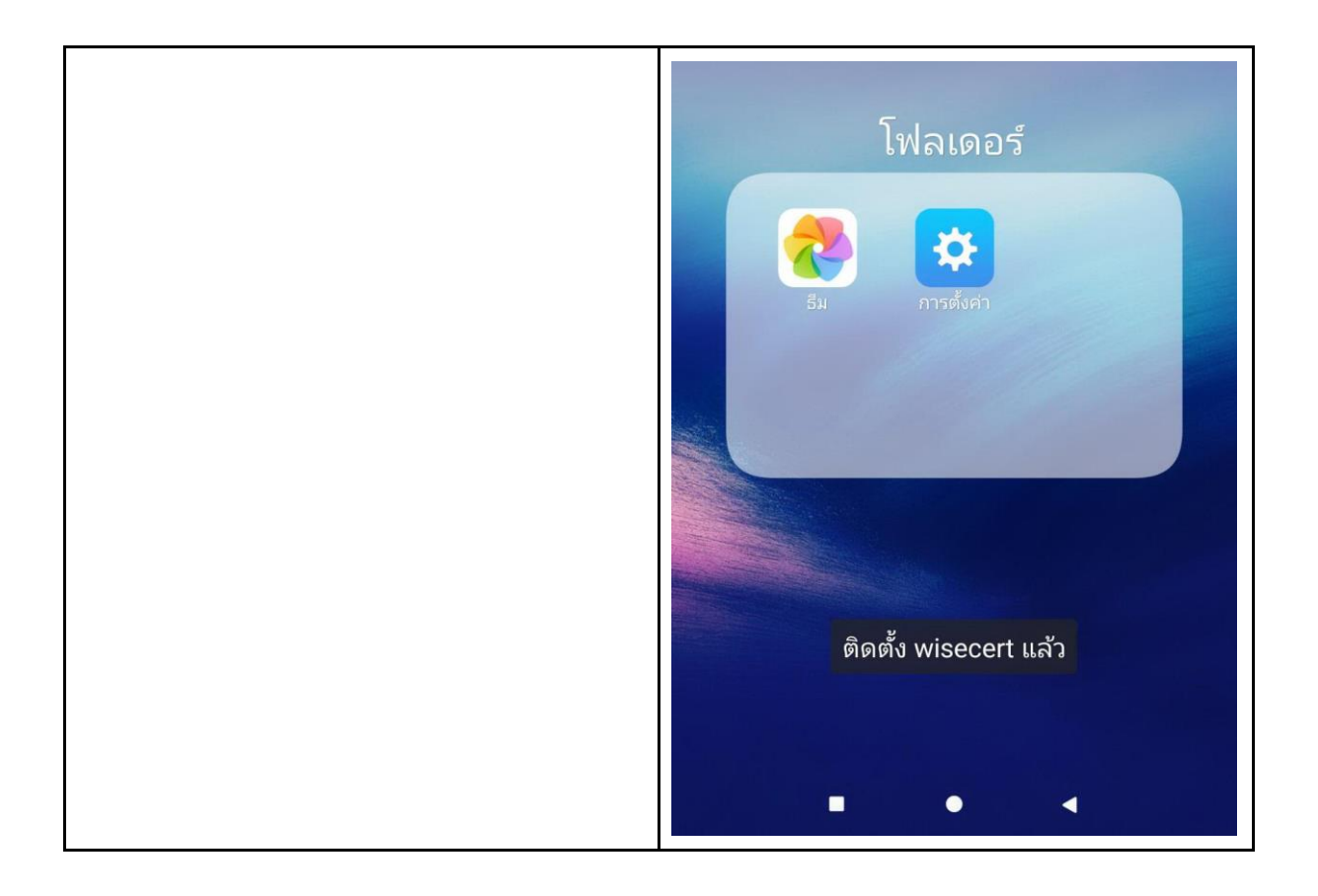